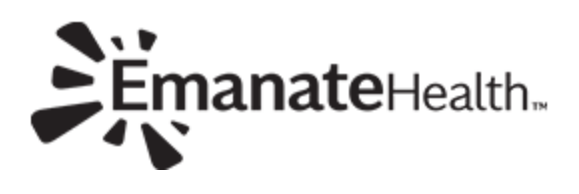

| Training            | 1. Emanate Health website> Staff & Physician resources                                  |
|---------------------|-----------------------------------------------------------------------------------------|
| links and           | https://www.emanatehealth.org/staff-physician-resources/                                |
| login to            |                                                                                         |
| access KP<br>Health | Doctors Dectors                                                                         |
| Connect             |                                                                                         |
|                     |                                                                                         |
|                     | Staff & physician resources                                                             |
|                     | Close all                                                                               |
|                     | ⊘ Coronavirus information                                                               |
|                     | Family resources during COVID-19 quarantine                                             |
|                     | Physician documents and resources     Staff documents and resources                     |
|                     | <ul> <li>Training information</li> </ul>                                                |
|                     | Ambulatory Physician Expanse Training Videos                                            |
|                     | Basic Meditech Expanse Training     KP Main Page Login (HelpDeck: 866-529, 0033)        |
|                     | KP Main Page User Guide                                                                 |
|                     | KP Demo Video                                                                           |
|                     | KP Imaging Login                                                                        |
|                     | KP Imaging Login Guide                                                                  |
|                     | KP Imaging Quick Reference                                                              |
|                     | KP imaging User Guide     Meditech Training for Providers                               |
|                     | Signing Orders and Reports Video                                                        |
|                     |                                                                                         |
|                     |                                                                                         |
| How to find         | Physician View                                                                          |
| KP ID               | 1. Find Kaiser patient in Expanse                                                       |
| number              | 2. Chart> Administrative> History                                                       |
|                     | <ol><li>Insurance Verification or Face sheet- Policy #– see screen shot below</li></ol> |
|                     |                                                                                         |
|                     | 1. Find Kaiser patient in Expanse                                                       |
|                     | 2. Open Chart> Review Visit> Face Sheet- Policy # - see screen shot below               |
|                     | PRIMARY INSURANCE NAME                                                                  |
|                     | F.O. BOX 7004 Self / Same As Patient                                                    |
|                     | DOWNEY CA 90242-7004 AUTH #: VERBAL AUTH Z POLICY #: 00001                              |
|                     | SECONDARY INSURANCE NAME                                                                |
|                     | P.O. BOX 22702                                                                          |
|                     | LONG BEACH CA 90801 AUTH #: POLICY #:                                                   |
|                     | INSURANCE MNEWONICH INSURANCE LOROUP IPAL                                               |
|                     | KAI65 NO IPA GROUP MMC67 NO IPA GROUP                                                   |
|                     | REASON FOR VISIT                                                                        |
|                     |                                                                                         |
|                     |                                                                                         |

Page 1 of 5 11/20/2020

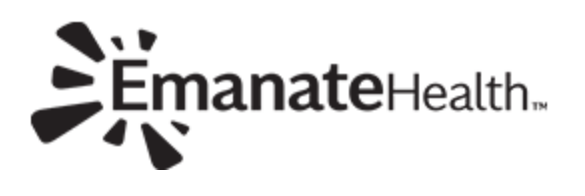

| How to                           | Physician view                                                                                                    |
|----------------------------------|----------------------------------------------------------------------------------------------------|
| login to KP                      | <ol> <li>From Home Screen&gt; Click on Menu &gt; click External Links – continue to step #2</li> </ol>                                                                                                    |
| Health<br>Connect via<br>Expanse | Image Typicals       Close         Vorkload       Manu         Vorkload       Compose Message         Manage Typicals       On Call Staff         enewals z of       Quality Vantage         Dinsults 9 of       EMR Preferences         Vorkload       Set Print Preferences         External Links       External Links |
|                                  | Nursing View                                                                                                    |
|                                  | 1. From the Main screen, lower right corner, click the chain link icon                                                                                                    |
|                                  | Imaging Portal     KP Imaging Portal     KP Imaging Portal     KP Imaging Portal     KP Imaging Portal     KP Imaging Portal     KP Imaging Portal     KP Imaging Portal     KP Imaging Portal                                                                                                    |
| How to                           | 1. <u>Go to https://www.emanatehealth.org/staff-physician-resources/</u>                                                                                                    |
| Login to KP                      | 2. <b>KP Main Page</b> to login to Health connect                                                                                                    |
| Health                           | 3. KP Imaging login to see Imaging procedures                                                                                                    |
| from                             |                                                                                                    |
| Emanate                          |                                                                                                    |
| Health                           |                                                                                                    |
| website                          |                                                                                                    |

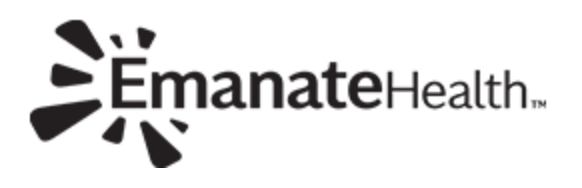

|          | Doct                                                                                         |
|----------|----------------------------------------------------------------------------------------------|
|          |                                                                                              |
|          |                                                                                              |
|          | Staff & physician resources                                                                  |
|          | Close all                                                                                    |
|          | ⊘ Coronavirus information                                                                    |
|          | ⊘ Family resources during COVID-19 quarantine                                                |
|          | ⊘ Physician documents and resources                                                          |
|          | Staff documents and resources                                                                |
|          | S Training information                                                                       |
|          | Ambulatory Physician Expanse Training Videos                                                 |
|          | Basic Meditech Expanse Training                                                              |
|          | • KP Main Page Login (HelpDesk: 866-529-0933)                                                |
|          | KP Main Page User Guide                                                                      |
|          | KP Demo Video                                                                                |
|          | • KP Imaging Login 🛁                                                                         |
|          | KP Imaging Login Guide                                                                       |
|          | KP Imaging Quick Reference                                                                   |
|          | KP Imaging User Guide                                                                        |
|          | Meditech Training for Providers                                                              |
|          | Signing Orders and Reports Video                                                             |
|          |                                                                                              |
| (P       | <ul> <li>KP Help Desk 1-888-457-4872, reset password to login to KP HealthConnect</li> </ul> |
| HelpDesk | If you forget your password you may reset your password by completing the steps in           |
|          | Forgot Password located on the Sign-On page.                                                 |
|          |                                                                                              |
|          | If you cannot activate your account, or have previously activated your account               |
|          | and cannot log in, please send an email <u>KP-SCAL-OnlineAffiliate@kp.org</u>                |
|          | KP Imaging Portal HelpDesk 18665290933, reset password to login to KP Imaging Porta          |
|          |                                                                                              |

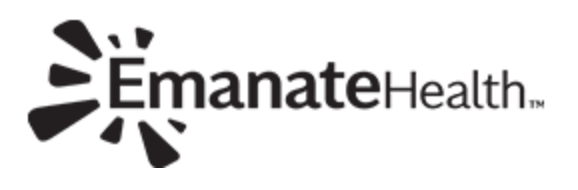

|              | KAISER PERMANENTE                                                                                                    |
|--------------|----------------------------------------------------------------------------------------------------|
|              |                                                                                                    |
|              | Sign on                                                                                                    |
|              | Valser Permanence providers, anniates, and medical once start: Please<br>sign on to gain access to secure features.<br>User ID                                                                                                    |
|              | Password                                                                                                    |
|              | Sign on<br>Register now if you need a User ID and password.                                                                                                    |
|              | Forgot your User ID or password?                                                                                                    |
|              | Terms and conditions Privacy practices                                                                                                    |
|              |                                                                                                    |
| The Online   | 1. Click Select Patient> Enter policy number>                                                                                                    |
| Affiliate    | Home Patient Lize: Claims Patient Lize: Claims Patient                                                                                                    |
| Home Page    | Welcome to KP HealthConnect Online-Affiliate                                                                                                    |
| will display |                                                                                                    |
|              | A Quick Links                                                                                                    |
|              | Raiser Formulary<br>Provider Newsenterer<br>StateWatering<br>Control Control Control Control<br>Control Control Control Control Control Control Control Control<br>Network Control Control Co |
|              | In The News References Help and Contact Information                                                                                                    |
|              |                                                                                                    |
|              | 2. Enter the Patient's Name in the following format: last name, first name                                                                                                    |
|              | IMPORTANT: no space before or after the comma. Enter the patient's Medical Record Number (MRN) without leading zeros and click Search                                                                                                    |
|              | (                                                                                                    |
|              | NASSS A PERMANDATE kome Patient List Chains Grave Board Patient                                                                                                    |
|              | Patient Search                                                                                                    |
|              | Search My Patients                                                                                                    |
|              | Search All Patients Make this my default                                                                                                    |
|              | To access a patient record, it is recommended that you use the complete name (Last Name, First Name) and XP Medical Record Number (MRN). However, if you know only the name, and the MRN for the patient is unknown, please enter the full name and any three of the other information items available to you (phone, zp code, etc.) If you know only the MRN for the patient, but the name is unknown, please enter the MRN and any three of the other information items available to you. Please be sure that the information you enter is accurate in order to secure a proper match.                                                                                                    |
|              | Enter patient information A. Name (Last, First): A. MRN:                                                                                                    |
|              | Birthdate Sciel                                                                                                    |
|              | Street Address Zip Code:                                                                                                    |
|              | Pisearch & Class                                                                                                    |
|              |                                                                                                    |

Page 4 of 5 11/20/2020

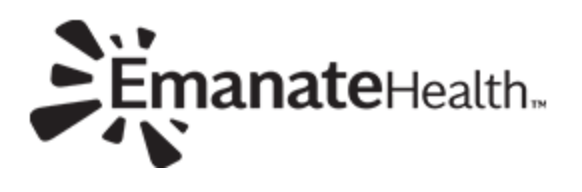

|                                                      | MRN: 63023061<br>1 patient matches the search criteria above.                                                                                                    |
|------------------------------------------------------|----------------------------------------------------------------------------------------------------|
|                                                      | Wt v Patient Name MRN DOB Age Sex Home Street Zip P                                                                                                    |
|                                                      | <ul> <li>108.00 AMB-QSG-TC-<br/>DITPTD,LEREOXEJRFHTTWGR</li> <li>SR.</li> <li>000063023061 04/09/74 44 F<br/>yrs</li> <li>MASTER -<br/>REGNTCM</li> <li>REGNTCM</li> <li>BALDWIN</li> <li>PARK</li> <li>BLVD</li> </ul>                                                                                                    |
|                                                      | K     K     K |
|                                                      | your site administrator.  Select Select the patient and add to my list  Cancel Go back and modify search criteria                                                                                                    |
| Viewing a<br>Member's<br>Clinical<br>Informati<br>on | <ol> <li>If a patient is not selected, complete the steps in Patient Search or select<br/>a patient from the Patient List. 2.Click on the Chart Review menu option.<br/>The bulk of patient information resides under the Chart Review sub-menu<br/>option where records are divided into the following categories:</li> </ol>                                                                                                    |
|                                                      | KAISER A B C Zzzkphczmbulatory, A                                                                                                    |
|                                                      | SnapShot       Chart Review       Results Review       Flowsheets       Allergies       Problem List       Medications       Histories       ***                                                                                                    |
|                                                      | Jackson, Ryan(Md) Upcoming Visits<br>PCP 06/28/2019 Appointment RAD- Radiology RIV-RINT                                                                                                    |
|                                                      |                                                                                                    |